### Руководство Пользователя

# Электронная книга «xDevice» модель: xBook «Leonardo da Vinci»

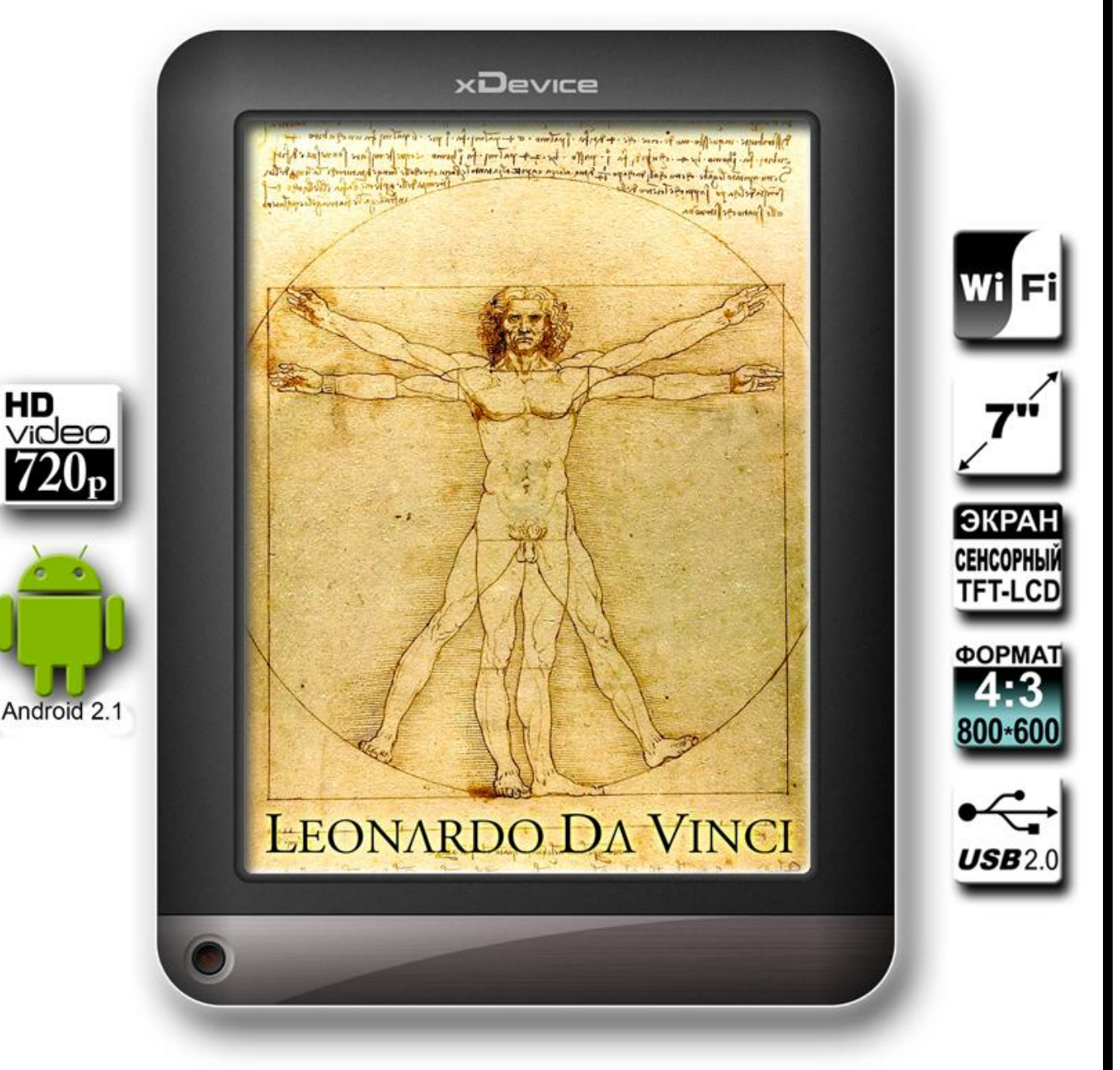

Электронная книга (цветной сенсорный ТFT-экран 7" 800\*600) с мультимедиа функциями на платформе Android 2.1 с возможностью выхода в интернет xDevice™ © Все права защищены

#### Оглавление

| Введение4                                                   |
|-------------------------------------------------------------|
| Важные сведения по охране здоровья и меры предосторожности4 |
| Руководство пользователя7                                   |
| Работа с Adobe DRM8                                         |
| Копирование электронных книг DRM в формате PDF8             |
| Комплектация9                                               |
| Описание устройства9                                        |
| Основные функции9                                           |
| Батарея и зарядка10                                         |
| Установка карты памяти10                                    |
| Копирование файлов10                                        |
| Включение/ Выключение устройства11                          |
| Главный экран                                               |
| Установки метода входа в систему13                          |
| Соединение с WI-FI                                          |
| История15                                                   |
| Моя библиотека15                                            |
| Воспроизведение музыки15                                    |
| Воспроизведение видео-файлов17                              |
| Просмотр фото                                               |
| Запись18                                                    |
| Explorer19                                                  |
| Чтение книг                                                 |
| Управление учетными записями21                              |
| Пункты меню Email22                                         |
| Настройки                                                   |
| <b>Подключение дополнительных устройств</b>                 |

|     | Подключение к устройству внешней мыши, клавиатуры, USB-Flash<br>внешних устройств | и других<br>23 |
|-----|-----------------------------------------------------------------------------------|----------------|
| Обі | новление ПО                                                                       | 24             |
| Уст | гранение неисправностей                                                           | 25             |
| Спе | ецификация                                                                        | 29             |

### Внимание: ДАННОЕ УСТРОЙСТВО ПРОДАЕТСЯ В КОМПЛЕКТЕ С АККУМУЛЯТОРОМ, КОТОРЫЙ НА МОМЕНТ ПРОДАЖИ НЕ ЗАРЯЖЕН. НЕ ИЗВЛЕКАЙТЕ АККУМУЛЯТОР ИЗ УСТРОЙСТВА. ЕСЛИ ВЫ ОТКРОЕТЕ ИЛИ ПОВРЕДИТЕ КОРПУС УСТРОЙСТВА, ТО ГАРАНТИЯ НА УСТРОЙСТВО БУДЕТ АННУЛИРОВАНА.

#### Введение

#### ИНФОРМАЦИЯ О ПРАВАХ НА ИНТЕЛЛЕКТУАЛЬНУЮ СОБСТВЕННОСТЬ

© xDevice, 2010 г. Все права защищены.

• Google, Android являются зарегистрированными товарными знаками корпорации Google в США и других странах.

- Wi-Fi является товарным знаком Wireless Fidelity Alliance, Inc.
- microSD является товарным знаком SD Card Association.

• Все другие упоминаемые здесь названия компаний, продуктов и сервисов являются товарными знаками, зарегистрированными товарными знаками или знаками обслуживания их соответствующих владельцев.

Компания хDevice не несет ответственность ни за любые возможные технические или редакторские ошибки или упущения в настоящем руководстве, ни за косвенные или случайные убытки, причиненные в результате предоставления настоящего руководства. Информация предоставляется на условии "как есть" без каких-либо гарантий и может быть изменена без уведомления. Компания xDevice также сохраняет за собой право в любое время и без предварительного уведомления пересмотреть содержание этого документа. В документе могут быть указаны скриншоты экрана с применением программ на различных языках. Запрещается воспроизведение какой-либо части этого документа или передача в любой форме и любыми средствами (электронными, механическими, включая фотокопирование, запись или хранение в системах поиска информации), а также перевод на любой язык в любой форме без предварительного письменного разрешения компании xDevice.

#### Важные сведения по охране здоровья и меры предосторожности

При использовании этого устройства следует соблюдать описанные ниже меры предосторожности во избежание возможной судебной ответственности и причинения ущерба здоровью. Сохраняйте и соблюдайте все инструкции по технике безопасности и эксплуатации устройства. Соблюдайте все предупреждения, приведенные в инструкции по эксплуатации этого устройства. Для уменьшения риска получения телесных повреждений, поражения электрическим током, возгорания и повреждения оборудования соблюдайте следующие меры предосторожности.

#### ЭЛЕКТРОБЕЗОПАСНОСТЬ

Это устройство предназначено для использования при питании от специального аккумулятора или источника питания. Использование других источников питания может быть опасным и сделать недействительной гарантию на данное устройство.

#### МЕРЫ ПРЕДОСТОРОЖНОСТИ В ОТНОШЕНИИ НАДЛЕЖАЩЕГО ЗАЗЕМЛЕНИЯ

**ВНИМАНИЕ!** Подключение к оборудованию, не заземленному надлежащим образом, может привести к поражению электротоком и повреждению устройства. К этому устройству прилагается USB-кабель для подключения к настольному компьютеру или ноутбуку. Обеспечьте надлежащее заземление компьютера, прежде чем подключать к нему это изделие. Шнур питания настольного

компьютера или ноутбука имеет заземляющий проводник и заземляющую вилку. Вилку следует вставлять в сетевую розетку, смонтированную и заземленную в соответствии со всеми местными нормативами и правилами.

#### МЕРЫ ПРЕДОСТОРОЖНОСТИ В ОТНОШЕНИИ ИСТОЧНИКА ПИТАНИЯ

• Используйте надлежащий внешний источник питания

Источник питания данного устройства должен соответствовать электрическим параметрам, обозначенным на его этикетке. Если вы не уверены, какой тип источника питания требуется, то обратитесь за советом в авторизованный сервисный центр. Если питание устройства осуществляется от аккумулятора или других источников, то внимательно прочтите инструкцию по эксплуатации, прилагаемую к этому устройству.

#### • Соблюдайте осторожность при обращении с аккумулятором

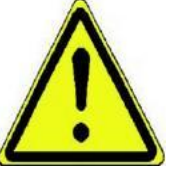

Устройство содержит литий-полимерный аккумулятор. Неправильное обращение с аккумулятором может привести к возгоранию или ожогу. Не пытайтесь вскрывать устройство и пытаться вытащить из него аккумулятор или самостоятельно проводить его техническое обслуживание.

# МЕРЫ ПРЕДОСТОРОЖНОСТИ В ОТНОШЕНИИ ПРЯМОГО СОЛНЕЧНОГО СВЕТА

Не используйте это изделие в условиях повышенной влажности или экстремальных температур. Не оставляйте коммуникатор или аккумулятор в салоне автомобиля или в местах, где температура превышает 60°С (140°F), например, на приборной панели автомобиля, подоконнике или за стеклом, на которое на протяжении длительного времени попадают прямые солнечные лучи или сильное ультрафиолетовое излучение. Это может повредить изделие, привести к перегреву аккумулятора или создать в автомобиле опасную ситуацию.

#### ПРЕДОТВРАЩЕНИЕ ПОТЕРИ СЛУХА

**ВНИМАНИЕ!** Длительное прослушивание звука в телефоне или наушниках с высокой громкостью может привести к безвозвратной потере слуха.

#### БЕЗОПАСНОСТЬ НА БОРТУ САМОЛЕТА

Использование данного изделия во время авиаперелетов запрещено во многих странах, так как оно может вызвать помехи в системе навигации. Если вы хотите использовать это устройство на борту самолета, обязательно включите в нем Авиарежим.

#### ВЗРЫВООПАСНАЯ СРЕДА

При нахождении в потенциально взрывоопасной среде или в местах, где присутствуют легковоспламеняющиеся материалы, данное устройство нужно отключать, а пользователь должен строго следовать всем знакам и инструкциям. Возникновение искр в таких средах может привести к взрыву или пожару. Запрещается использовать это устройство на автозаправочных станциях; пользователи должны соблюдать ограничения на использование радиоаппаратуры на складах горючего, химических заводах или в местах, где ведутся взрывные работы. Места, в которых имеется опасность взрыва, часто, но

не всегда, обозначены хорошо заметными и понятными предупреждающими знаками. В число таких взрывоопасных мест входят пункты заправки, нижние палубы кораблей, установки для транспортировки или хранения топлива или химических продуктов, а также места, в которых воздух содержит химические вещества или частицы (гранулы, пыль или металлическая пудра).

#### Общие меры безопасности

• Не подвергайте устройство излишнему физическому воздействию

Во избежание повреждения устройства и искажения изображения на экране не кладите на устройство тяжелые предметы и не подвергайте его излишнему физическому воздействию. Кроме того, не носите устройство в кармане в течение длительного времени.

• Соблюдайте условия обслуживания

За исключением случаев, описанных в соответствующих разделах документации по эксплуатации или обслуживанию, не проводите обслуживание каких-либо устройств самостоятельно. Необходимое обслуживание внутренних компонентов этих устройств должно проводиться уполномоченным специалистом по техническому обслуживанию или уполномоченным сервисным центром.

• Повреждения, требующие технического обслуживания

Отключите устройство от розетки электропитания и обратитесь к уполномоченному специалисту по техническому обслуживанию или в сервисный центр при возникновении следующих случаев:

• На устройство пролита жидкость или внутрь попал посторонний предмет.

• Устройство попало под дождь или в воду.

• Устройство упало или повреждено.

• Имеются заметные признаки перегрева.

• Устройство не работает нормально при соблюдении инструкций по эксплуатации.

• Избегайте мест с высокой температурой

Устройство следует держать вдали от источников тепла, таких как батареи отопления, обогреватели, кухонные плиты или другие устройства (включая, без ограничения указанным, усилители).

• Избегайте мест с повышенной влажностью

Не пользуйтесь устройством в местах с повышенной влажностью.

• Не пользуйтесь этим устройством после резкого перепада температуры

Если вы переносите это устройство из одного места в другое, где сильно отличается температура и/или влажность, то на устройстве или внутри него может сконденсироваться влага. Во избежание повреждения устройства, прежде чем его использовать, сделайте достаточную паузу, чтобы влага испарилась.

ПРИМЕЧАНИЕ: Если устройство было перемещено из условий низкой температуры в условия высокой температуры или наоборот, перед включением питания подождите, пока оно акклиматизируется и будет иметь комнатную температуру.

• Не вставляйте в устройство посторонние предметы

Не вставляйте никакие посторонние предметы в гнезда или другие отверстия корпуса устройства. Эти гнезда или отверстия предусмотрены для вентиляции. Их нельзя загораживать или закрывать.

• Приспособления для установки

Не ставьте это устройство на неустойчивый стол, подставку или кронштейн. При установке строго следуйте инструкциям изготовителя и используйте для установки только те приспособления, которые рекомендованы изготовителем.

• Используйте устройство с одобренным оборудованием

Это устройство должно использоваться только с персональными компьютерами и дополнительными устройствами, обозначенными как подходящие для использования с вашим изделием.

• Отрегулируйте громкость

Убавьте громкость, прежде чем использовать наушники или другие аудиоустройства.

• Чистка

Перед чисткой данного изделия отключите его от розетки электропитания. Не применяйте жидкие или аэрозольные чистящие средства. Для чистки используйте слегка увлажненную ткань, но НИКОГДА не используйте воду для чистки ЖК-экрана.

#### Руководство пользователя

Спасибо, что выбрали электронную книгу **xDevice** «Leonardo da Vinci». Представленное ниже руководство пользователя поможет Вам легко разобраться в основных функциях данного устройства и использовать его в работе и во время отдыха. Пожалуйста, внимательно ознакомьтесь с инструкцией, прежде чем использовать устройство.

#### Примечания:

\* Данное устройство – электронный прибор высокой точности, не пытайтесь разобрать его.

\* Оберегайте электронную книгу от падения, не подвергайте его экран давлению или ударным воздействиям.

\* Не используйте прибор в данных условиях: высокая и низкая температура, влажность, пыль, магнитные поля, длительное воздействие прямых солнечных лучей.

\* Пожалуйста, используйте отжатую хлопковую ткань, чтобы протереть корпус устройства; не используйте химические средства.

\* Не храните прибор вблизи от жидкостей, чтобы предотвратить возможное повреждение устройства.

\* Слишком частое использование наушников на высокой громкости может привести к ухудшению слуха.

\* Используйте только сертифицированные зарядные устройства и аксессуары; использование других товаров аннулирует гарантию и может быть опасно.

\* Пожалуйста, следуйте местным правилам при утилизации старых приборов или аксессуаров.

\* Компания-производитель не несет ответственности за потерю данных с устройства (музыкальные, видео-файлы...). Пожалуйста, своевременно делайте резервные копии.

#### О компании

• Компания-производитель оставляет за собой право менять спецификацию товара без дополнительных уведомлений.

• Всегда копируйте важные данные. Мы не несем ответственности за потерю данных.

• Данная инструкция была тщательно проверена. Тем не менее, мы не несем ответственности за возможные ошибки.

• Пожалуйста, внимательно прочтите инструкцию, прежде чем пользоваться устройством. Используйте только те аксессуары, которые поставлялись в комплекте с данным товаром, чтобы избежать поломки устройства. Гарантия не распространяется на те случаи, когда Вы использовали неподходящие аксессуары.

• В случае несоответствия устройства с картинками в данной инструкции, превалирует фактический товар.

• Мы не несем ответственности за неисправности, вызванные загрузкой нелегальных электронных книг, музыкальных или видео-файлов.

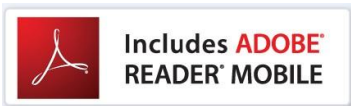

Данное устройство содержит: Adobe ® Reader ® Программа для мобильных под лицензией Adobe System Incorporated, Copyright © 1995-2009 Adobe Systems Incorporated. Все права защищены. Adobe и Reader – товарные знаки компании Adobe System Incorporated.

#### Работа с Adobe DRM

Электронная книга Digital Rights Management (DRM) - устройство, защищенное от копирования. Обычно бывает сложно определить, установлен ли на Вашей книге DRM, но в большинстве случаев, если Вы оплатили книгу, DRM файл установлен в устройстве. Если Вы за него не платили, то файл DRM не будет установлен.

### Копирование электронных книг в формате не DRM, а также музыкальных и видео-файлов

Чтобы скопировать электронные книги не DRM формата, музыку и видео-файлы на устройство, просто используйте Windows Explorer, чтобы скопировать их с ПК на имя устройства, или напрямую на память устройства или на установленную карту памяти.

#### Копирование электронных книг DRM в формате PDF

1. Загрузите бесплатную программу Adobe Digital Editions eBook reader с сайта: <u>http://www.adobe.com/products/digitaleditions</u>

Для более подробной информации пройдите по ссылке:

http://www.adobe.com/products/digital editions/faq

- 2. После установки программы Вы можете читать электронные книги в формате PDF и ePUB. Просто загрузите электронную книгу на компьютер, потом откройте eë с помощью Adobe Digital Editions.
- 3. Подсоедините устройство к компьютеру с помощью кабеля USB, затем откройте программу Adobe Digital Editions.
- Кликните на пункт «Все файлы», чтобы выбрать файлы или электронные книги, которые Вы хотите скопировать. Устройство отобразится в левой части окна под названием RK Book.
- 5. После того, как Вы скопировали необходимые файлы, кликните по надписи «Безопасное извлечение устройства» на панели задач Вашего компьютера. Выберите съемный диск, затем на экране компьютера появится надпись «Оборудование может быть извлечено», после отсоедините USB кабель.

#### Комплектация

- Устройство
- USB кабель
- АС адаптер
- Наушники
- Руководство пользователя

#### Описание устройства

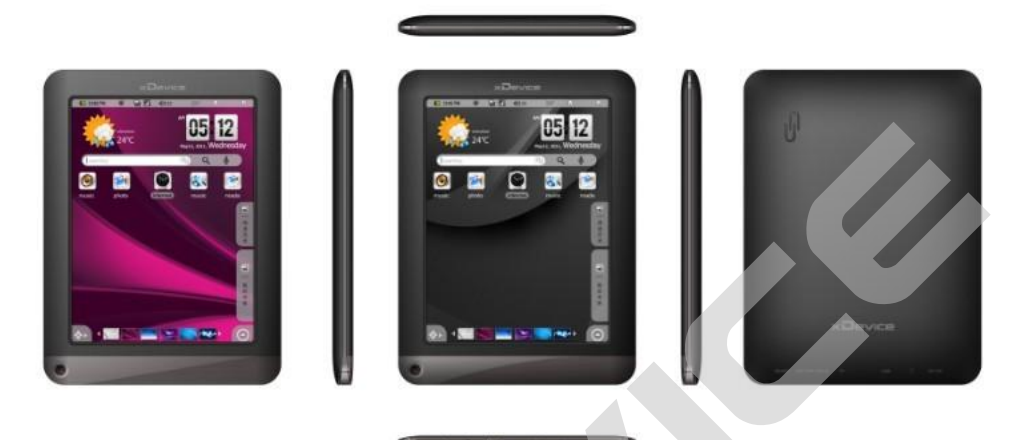

SIZE:185mmX140mmX12mm

- а. Нажать на «Previous», чтобы перейти к предыдущей странице
- b. Нажать «Next», чтобы перейти к следующей странице.
- с. Сенсорный экран
- d. Кнопка «Return», чтобы вернуться в последнее открывавшееся меню
- е. Кнопка «Home page» («Домашняя страница»), чтобы перейти на основной интерфейс пользователя
- f. Кнопка «Power» («Питание»): нажмите и удерживайте, чтобы включить или выключить устройство; короткое нажатие, чтобы включить или выключить экран.
- g. Порт для наушников: для подключения наушников.
- h. Порт включения питания: подключение к любому стандартному источнику питания с помощью поставляемого в комплекте зарядного устройства.
- i. Слот для SD-карт: подходит для любой стандартной SD-карты памяти.
- j. USB-порт: соединение устройства с компьютером через USB-кабель.
- k. Отверстие Reset: для того чтобы перезагрузить устройство, если система зависнет
- I. Встроенный громкоговоритель

#### Основные функции

Данное устройство позволит Вам прочесть большое количество электронных книг Wi-Fi

Доступен Wi-Fi, с данным устройством у Вас всегда будет доступ к интернету. 7" сенсорный экран

С легкостью управляйте сенсорным экраном

Поддержка приложений других компаний

Встроенная операционная система Android, устройство поддерживает большинство популярных приложений.

Встроенный G-сенсор При повороте устройства экран поворачивается автоматически.

#### Батарея и зарядка

Рекомендуем зарядить батарею перед первым использованием устройства.

Используйте стандартное зарядное устройство. Во время зарядки появится значок когда устройство заряжено, появится значок пожалуйста, подождите не менее 1 секунды, прежде чем снова включать устройство.

Примечания:

- Не заряжайте батарею при высокой температуре (под воздействием прямых солнечных лучей)
- Литиевую батарею не нужно разряжать. Вы можете зарядить устройство, пока батарея ещё не разрядилась.
- Если Вы нечасто пользуетесь устройством, пожалуйста, подзаряжайте его каждые 2 недели, чтобы поддерживать максимальную эффективность работы литийно-ионной батареи.

#### Установка карты памяти

Кроме встроенной памяти, данное устройство поддерживает и дополнительную память. Вы можете открывать файлы с книгами, музыкой, изображениями или видео прямо с SD-карты. Чтобы установить карту памяти, найдите слот для карты памяти в нижней части устройства и вставьте карту памяти нужной стороной. Чтобы получить доступ к файлам на карте памяти, войдите в режим «Explorer» и выберите "SD Card".

#### Копирование файлов

- Подсоедините устройство к компьютеру с помощью прилагающегося кабеля USB. Устройство включится, появится надпись, хотите ли Вы подсоединить устройство или нет. Выберите «Подсоединить».
- После подключения устройства на Вашем компьютере появятся 2 съемных диска. Один – внутренняя память устройства, второй – карта памяти. Вы можете скопировать файлы на эти драйверы или с них.
- После завершения копирования данных отобразится уведомление USB
- Выберите «Отключить USB накопитель» и нажмите «Отключить», чтобы отсоединить устройство от компьютера.
- Вы можете безопасно отсоединить устройство от компьютера

   а. Кликните левой кнопкой мыши по иконке в правом нижнем углу рабочего
   стола

- б. Кликните по всплывающему окну «stop the USB Mass Storage Device»
- в. Отсоедините устройство от компьютера

**Примечания:** предварительно установленные приложения и операционная система Android занимают значительную часть памяти устройства; это нормально, если есть разница между доступной памятью и общей памятью.

#### Включение/ Выключение устройства

Чтобы включить устройство, нажмите и удерживайте кнопку Power, пока не увидите бар управления Android. Может понадобиться несколько минут на то, чтобы запустить систему; пожалуйста, подождите, прежде чем продолжить.

Чтобы выключить устройство, нажмите и удерживайте Power, пока не увидите опцию «Выключение» ("Power Off"). Нажмите на «Выключение», затем нажмите «OK».

Совет: данное устройство переходит в спящий режим, экран выключается, если прибор остается неактивным в течение нескольких секунд. Чтобы включить устройство и активировать экран, коротко нажмите Power.

#### Главный экран Ярлыки:

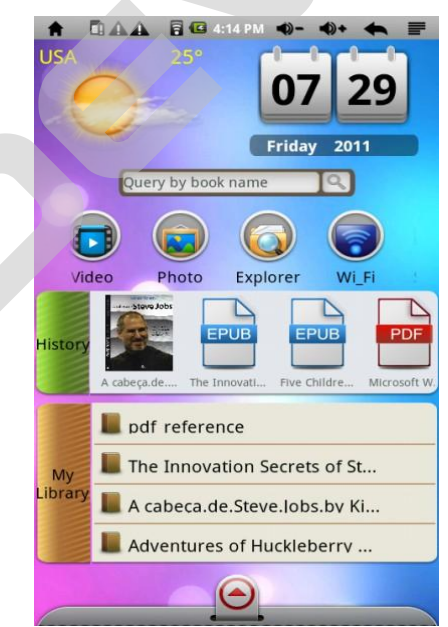

- а. Перейти на главный экран
- b. Соединение USB
- с. Доступный Wi-Fi
- d. Индикатор зарядки батареи
- е. Время
- f. MENU: отобразить меню наложения
- g. Return: вернуться в предыдущее меню или к каталогу
- h. Прогноз погоды для крупных городов мира (необходимо подключение к Wi-Fi)
- і. Дата

- ј. Ярлыки приложений
- к. Войти в каталог «История»
- I. Прокрутка вправо: недавно прочитанные книги
- т. Войти в «Мою библиотеку»
- n. Прокрутка вправо: отобразить первые 50 электронных книг
- о. Скрытый sub-screen («картинка в картинке»)

#### Отобразить все приложения

![](_page_11_Picture_7.jpeg)

#### Калибровка сенсорного экрана:

Чтобы активировать сенсорный экран, пожалуйста, пройдите в настройки сенсорного экрана и откалибруйте, как показано ниже:

![](_page_11_Picture_10.jpeg)

#### Установки метода входа в систему

Кликните по значку Query by book name

, отобразится клавиатура (фото

a). Нажмите снова и удерживайте, и отобразится следующий экран (фото b), после Вы можете выбрать метод входа.

![](_page_12_Picture_4.jpeg)

![](_page_12_Picture_5.jpeg)

фото а.

фото b.

**Примечания:** для поиска электронной книги Вы можете использовать «fuzzy query» (нечеткий запрос) или задать полное название книги.

#### Соединение с WI-FI

![](_page_12_Picture_10.jpeg)

Нажмите 🛄

- а. Если функция Wi-Fi выключена, нажмите на значок «Wi-Fi», чтобы включить её.
- b. Выберите «Настройки Wi-Fi», устройство автоматически просканирует наличие доступных сетей и отобразит их. В этом списке будут показаны все доступные беспроводные сети в радиусе действия устройства.
- с. Нажмите на название сети, которую Вы хотите выбрать, введите сетевую информацию (пароль), если требуется, затем нажмите на «Соединить». После устройство попытается установить связь с портом Wi-Fi через сеть, параметры которой Вы задали.

Если соединение прошло успешно, под настройками Wi-Fi появится надпись «Соединить с XXX».

#### Расширенные возможности подключения

Чтобы включить ручной поиск доступных Wi-Fi сетей, нажмите , чтобы войти в дополнительные настройки. Поставьте галочку напротив «static IP».

| H I I I I I I I I I I I I I I I I I I I                                | 🖾 12:19 PM 🌒- 🌒+ 🗮 🚍   |
|------------------------------------------------------------------------|------------------------|
| Wi-Fi                                                                  | <b>~</b>               |
| Network notification<br>Notify me when an open network is available    | ×                      |
| Wi-Fi networks                                                         |                        |
| VEDIA<br>Secured with WPA/WPA2 PSK                                     | 10                     |
| TP-LINK-BT<br>Secured with WEP                                         | (ie                    |
| Add Wi-Fi network                                                      |                        |
| Scan                                                                   | Advanced               |
| Advanced                                                               | I 12:20 PM ◆ - ◆ + ◆ ■ |
| Wi-Fi sleep policy<br>Specify when to switch from Wi-Fi to mobile data | 9                      |
| MAC address<br>00:14:13:00:1e:12                                       |                        |
| IP settings                                                            |                        |
| Use static IP                                                          |                        |
| ID address                                                             |                        |
| IF address                                                             |                        |
| Gateway                                                                |                        |

После установки новых настроек, пожалуйста, нажмите 🗐, чтобы сохранить или отменить настройки.

🧧 - данный значок означает, что Wi-Fi включен.

### Прогноз погоды (необходимо подключение к Wi-Fi)

Нажмите на изображение облака и удерживайте

![](_page_13_Picture_5.jpeg)

Как показано ниже:

| Abbeville Custom Finish                                                                             | Alabama                                                                                                    | II CILI   | cs .                  |           |      |
|----------------------------------------------------------------------------------------------------|----------------------------------------------------------------------------------------------------|-----------|-----------------------|-----------|------|
| Abbeville Custom Finish                                                                             | Poldualma                                                                                                    |           |                       |           |      |
|                                                                                                    | Abbeville                                                                                                    |           | Custom Finish         |           |      |
|                                                                                                    | Custom Fi                                                                                                    | nish butt | on to instant<br>tion | ly view a | good |
| Custom Finish button to instantly view a good<br>interface customization                            | and the second second sec |           |                       |           |      |
| Custom Finish button to instantly view a good<br>interface customization                            |                                                                                                    | City      |                       |           |      |
| Custom Finish button to instandy view a good<br>interface customization Search City:                | Search                                                                                                    | I CITY    |                       |           |      |
| Custom Finish button to instantly view a good<br>interface customization Search City: Search        | Search                                                                                                    | I City    |                       | Sear      | ch   |
| Custom Finish button to instantly view a good<br>interface customization Search City: Search Search | Search                                                                                                    | r crty    |                       | Sear      | ch   |

Вы можете выбрать город для поиска данных о погоде.

#### История

Показывает последние прочитанные книги: выберите и нажмите на название последней книги, которую Вы читали, и продолжите чтение.

![](_page_14_Picture_2.jpeg)

(Вы можете сдвинуть список, чтобы просмотреть каталог прочитанных книг)

#### Моя библиотека

Показывает первые 50 книг, хранящиеся в устройстве:

![](_page_14_Picture_6.jpeg)

Нажмите на иконку «Моя библиотека» и выберите книгу, которую Вы хотите продолжить читать.

![](_page_14_Figure_8.jpeg)

Мультимедиа/ Электронная книга/ /FM/ Записи/ Краткое руководство

#### Воспроизведение музыки

Нажмите 🌄 или 💹, чтобы войти в интерфейс аудиоплеера, как показано ниже:

| ● ∏€<br>Γ<br>• Qi | СПОРТИНИИ ПОЛИКОНОК ПАЛИ                    | Ess bar»<br>Изыки.<br>апки «Музн | ΝΚΑ»                                      |
|-------------------|---------------------------------------------|----------------------------------|-------------------------------------------|
| Значок            | Описание                                    | Значок                           | Описание                                  |
| 5                 | Вся музыка                                  | Q                                | Поиск                                     |
| 8                 | Исполнитель                                 | 0                                | Альбом                                    |
| 14                | Жанр                                        | Ĵ                                | Проверить хранящиеся файлы                |
| 5                 | Список<br>воспроизведен<br>ия               |                                  | Перейти в интерфейс музыки                |
| *                 | Выйти из                                    |                                  | Настройки эквала                          |
|                   | аудио-плеера                                | EQ                               | Normal/Rock/Pop/Classic/Bass/Jazz/User EQ |
| A-B               | А-В повтор                                  | D→                               | Для хранения                              |
| 3                 | Добавить в<br>список<br>воспроизведен<br>ия |                                  | Пауза                                     |
| <b>∢</b> ))+      | Увеличить<br>громкость                      | <b>▲</b> ))-                     | Уменьшить громкость                       |
|                   | Воспроизвести                               |                                  |                                           |

| Проиграть<br>файл |   |   |  |
|-------------------|---|---|--|
| -                 | 1 | 1 |  |

#### Воспроизведение видео-файлов

Выберите 🚵 или 🚟, чтобы войти в меню проигрывания видео-файлов, как показано ниже:

![](_page_16_Picture_3.jpeg)

- Поддерживает форматы: MKV、AVI、RM、RMVB、MP4、MOV、VOB、DAT、FLV、3GP
- Если в видеоплеере нет видео-файлов, то после того, как Вы откроете видеоплеер, он автоматически загрузит видео-файлы с ТF-карты, чтобы воспроизвести список файлов.
  - Полоса прокрутки видео , чтобы контролировать процесс воспроизведения видео-файлов.
  - Инструкция с иконками для видеоплеера

| Значок      | Назначение        | Значок         | Назначение           |
|-------------|-------------------|----------------|----------------------|
| <b>h</b>    | Добавить закладку |                | Подсветка            |
|             | Воспроизвести     |                |                      |
|             | предыдущий        |                | Воспроизвести        |
|             | видео-файл        |                | следующий видео-файл |
|             |                   |                | 16:9 /4:3/           |
|             |                   |                | Полноэкранный        |
|             |                   |                | формат/ Исходный     |
|             | Play/Pause        | X              | формат               |
| $\sim$      | Выйти из          |                |                      |
|             | видеоплеера       | • • •          | Меню                 |
| <b>1</b> 0- | Уменьшить         |                |                      |
| 19          | громкость         | <b>▲</b> ()) + | Увеличить громкость  |

Нажмите . , как показано ниже:

Выбор:

Удалить закладку и проиграть файл с начала

Удалить закладку

Режим воспроизведения: проиграть один файл/ Повтор одного файла/ Повторить все файлы/ Возврат

Помощь

Вернуться

#### Просмотр фото

Нажмите или как показано ниже:

![](_page_17_Picture_9.jpeg)

Нажмите кнопки вверх/ вниз, чтобы просмотреть предыдущее/ следующее фото

Нажмите на нижнюю часть фотографии, появится символ , прокрутите полосу прокрутки влево, чтобы увеличить фотографию, прокрутите вправо, чтобы уменьшить её.

#### Запись

Нажмите 🔍

чтобы начать запись;

![](_page_17_Picture_15.jpeg)

чтобы приостановить запись;

чтобы воспроизвести записанный файл.

Для того чтобы проиграть записанные файлы, пожалуйста, используйте аудиоплеер. Выберите запись, используя проводник explorer.

![](_page_18_Picture_0.jpeg)

В Explorer Вы можете копировать/ удалить/ переместить/ вставить/ переименовать файлы

![](_page_18_Picture_2.jpeg)

#### Чтение книг

- Выберите книгу, которую хотите прочитать.
- Кликните по левой части, чтобы перейти на предыдущую страницу, по правой части, чтобы перейти на следующую страницу или проведите пальцем влево или вправо, чтобы перевернуть страницу.
- Нажмите

Размер шрифта: S/M/L/XL/XXL

Перейти: перейти на страницу

Закладки: Показать закладки/ добавить закладки/ удалить закладки

![](_page_19_Picture_0.jpeg)

Сперва Вам надо создать учетную запись электронной почты, чтобы получать и отправлять письма.

- а. При запуске приложения электронной почты Вам будет предложено создать учетную запись. Нажмите "Next", чтобы начать установку.
- b. Введите Ваш адрес электронной почты и пароль. Вы можете установить учетную запись по умолчанию, выбрав опцию «Отправлять электронную почту

по умолчанию». Затем нажмите "Next", чтобы продолжить.

- с. Введите необходимую информацию для настройки сервера РОРЗ или IMAP. Вы можете получить информацию от поставщика услуг, администратора сети или из интернета.
- d. После настройки POP3 сервера нажмите "Next', чтобы продолжить. Устройство проверит настройки сервера и перейдет к доменному имени сервера SMTP+.

**Примечания:** если у Вас более одной учетной записи, каждый раз, когда Вы запускаете приложение почты, Вы будете входить в учетную запись, установленную по умолчанию.

#### Управление учетными записями

Вы можете установить более одной учетной записи и управлять ими: проверять информацию об учетных записях, добавить другую учетную запись или удалить её.

#### Добавить учетную запись

Следуйте инструкции, чтобы добавить учетную запись:

- а. Запустите приложение электронной почты и нажмите **—**, чтобы отобразить меню. Вы<u>бери</u>те «Учетные записи», чтобы просмотреть учетные записи.
- b. Нажмите , чтобы отобразить меню, затем выберите «Добавить учетную запись» ("Add account.").
- с. Чтобы добавить учетную запись, следуйте инструкции по установке учетной записи электронной почты.

#### Удалить учетную запись

- а. После того как Вы вошли в почту, нажмите 📰, чтобы отобразить пункты меню.
- b. Нажмите "Accounts" (Учетные записи), чтобы просмотреть все учетные записи.
- с. Нажмите на учетную запись, которую хотите удалить, и удерживайте, пока не появится меню.
- d. Нажмите "Remove Account" (Удалить учетную запись), затем нажмите «OK», чтобы подтвердить удаление.

#### Проверить настройки учетной записи

- а. После того как Вы вошли в почту, нажмите 📰, чтобы отобразить пункты меню.
- b. Нажмите "Account" (учетная запись), чтобы отобразить все учетные записи.
- с. Нажмите и удерживайте учетную запись, которую Вы хотите удалить, пока не появится всплывающее меню.
- d. Нажмите "Account settings" (настройки учетных записей), затем Вы увидите всю информацию по учетной записи. Вы может редактировать эту информацию.

#### Просмотреть почту

Войдите в почту после того, как Вы открыли приложение электронной почты.

- а. В почте Вы можете просматривать весь список писем, двигая палец вверх и вниз
- b. Чтобы открыть его, нажми<u>те н</u>а email
- с. Нажмите и удерживайте . Открыв меню, Вы можете открывать, отвечать, перенаправлять и удалять почту.

#### Пункты меню Email

В списке email нажмите значок меню - 📃, чтобы отобразить меню.

- a. Refresh : обновить почту
- b. Compose: создать новое сообщение
- с. Accounts: просмотреть учетные записи
- d. Account settings: проверить настройки учетных записей

![](_page_21_Figure_7.jpeg)

Нажмите на часы, чтобы установить будильник: Время/ Мелодия/ Вибрация/ повтор/ ярлык.

Нажмите на часы, чтобы выбрать из пяти типов часов

#### Настройки

Нажмите 🔍, как показано ниже:

![](_page_22_Picture_4.jpeg)

#### Подключение дополнительных устройств

#### Подключение к ПК

• С помощью USB кабеля для подключения к компьютеру может осуществляться передача данных между компьютером и Устройство.

#### Подключение через USB

• Вы подключили Устройство к компьютеру через USB. Выберите «Подключиться» для копирования файлов между компьютером и картой SD Устройство.

Не подключаться

• Если Устройство подключено к ПК, используя компьютер, Вы можете копировать и удалять файлы на устройстве. На ПК Устройство будет видно как внешний диск. Во всех приложениях Устройства область доступная на ПК, находится в папке "flash". В случае, если на компьютере используется Windows XP, Windows Vista или Windows 7, необходимые драйверы установятся автоматически.

• Для подключения к ПК используйте разъем USB.

## Подключение к устройству внешней мыши, клавиатуры, USB-Flash и других внешних устройств

• В комплекте поставки Вашего Устройства могут находиться два USB шнура (шнур для USB-хоста - опция). Каждый шнур имеет мини USB разъем, который

подключается непосредственно к Устройству, а противоположные концы шнуров имеют различие: один разъем представляет собой обычный USB разъем, который можно подключать к компьютеру, а другой разъем является переходником для подключения к нему таких устройств, как внешняя мышь, клавиатура, USB-Flash и других внешних USB устройств.

#### ВНИМАНИЕ!

Не все USB-устройства корректно работают на данном устройстве. Это не является неисправностью устройства. Это обусловлено не полной совместимостью драйверов устройств.

Для просмотра файлов на внешних USB-устройствах используйте приложение ES File Explorer (Проводник).

#### Обновление ПО

#### Внимание!

Следите за обновлениями программного обеспечения на оф. Сайте компании <u>www.xdevice.ru</u>

Если в разделе обновлений и прошивок появится новая версия ПО для вашего устройства, то скачайте архив и внимательно прочитайте инструкции по установке в текстовом файле внутри архива. Выполните все действия по шагам и вы обновите ПО своего устройства.

#### Внимание!

Если вы установили пароль на вход в систему, то сбросить его вы сможете только установив заводские настройки по умолчанию в меню устройства. Имейте в виду, что все данные и приложения, которые вы установили до этого, полностью уничтожатся!

![](_page_23_Picture_10.jpeg)

![](_page_24_Picture_0.jpeg)

#### Устранение неисправностей

Информация, изложенная в этой главе, поможет Вам выявить и устранить наиболее распространенные проблемы аппаратных средств и программного обеспечения, с которыми Вы можете столкнуться.

При возникновении проблемы следует сначала попытаться решить ее, воспользовавшись изложенными здесь рекомендациями. Вместо того, чтобы возвращать устройство или ждать, пока его отремонтируют, многие проблемы можно легко решить самостоятельно. Если же проблему устранить не удается, обратитесь к специалистам сервисного центра.

Перед тем, как предпринять какие-либо дальнейшие действия, проверьте:

- Сохранится ли неисправность после отключения всех внешних устройств.
- Хорошо ли вставлен кабель питания в электрическую сеть и в устройство.
- Правильность и надежность всех кабельных соединений.

• Удостоверьтесь в том, что не задано неправильных настроек в Меню настройки.

• При сбоях в работе внешних устройств, таких как USB-Flash, microSD карта, подключенных к устройству, проблема заключается, как правило, в самом внешнем устройстве.

• Могут возникать проблемы при постоянном использовании некоторых программ, не прошедших строгое тестирование. Для решения таких проблем обратитесь к продавцу программного обеспечения.

• Также могут быть неправильно отображены многие приложения, портированные на платформу Android с платформы Apple OS. Это не является ошибкой или недоработкой данного устройства. Смотрите свежие версии данных приложений на сайтах производителей.

#### Проблемы с питанием, запуском, аккумулятором

#### Не включается устройство:

- Проверьте заряд аккумулятора.
- Нажмите и удерживайте кнопку ВКЛ/ВЫКЛ не менее 5 сек.

• Подключите адаптер питания и проверьте еще раз.

#### Устройство отключается сразу после включения:

• Возможно, заряд аккумулятора чрезвычайно низок. Система предотвращает полную разрядку, на которую не рассчитан аккумулятор. Перед тем, как снова включить Устройство, зарядите аккумулятор в течение нескольких часов, подключив Устройство к сети через адаптер питания.

#### Очень маленькое время работы от аккумулятора

• Попробуйте установить более экономичные настройки.

#### Аккумулятор не заряжается

• Убедитесь в том, что адаптер питания вставлен в работающую розетку. При подключении адаптера питания должен гореть светодиодный индикатор заряда аккумулятора на Устройстве.

• Во время работы при очень высокой температуре аккумулятор может не заряжаться.

#### Аудиоустройства

#### Звук не воспроизводится

• Звук выключен в настройках. Выберите в меню приложений «Настройки», а затем «Звук и экран», проверьте это.

• Недостаточная громкость. Чтобы увеличить громкость, воспользуйтесь иконкой в строке состояния (вверху экрана).

• Большинство проблем с аудиоустройствами связаны с программным обеспечением. Если Устройство раньше воспроизводило звук, то, возможно, его отсутствие связано с неверной установкой программного обеспечения для звуковоспроизводящего устройства.

#### В наушниках нет звука

• Проверьте уровень звука.

• Проверьте, не поврежден ли музыкальный файл. Попробуйте воспроизвести другую мелодию. Если файл поврежден, это может привести к серьезным помехам или отсутствию звука.

#### Звук не записывается (в моделях устройств со встроенным микрофоном)

• Отключен микрофон или слишком низкий уровень записи.

• Неправильно установлено программное обеспечение для звуковоспроизводящего устройства. Переустановите.

#### Не работает подключенное к USB устройство

Внимание! К вашему устройству можно подключить внешнее USB-устройство:

• рекомендуются подключать быстрые USB-устройства (USB-Flash, USB-HDD, 3G-модемы) к USB-разъёму.

Если Устройство не видит подключенный к разъёму USB-HDD, то возможно Вашего USB-HDD не хватает питания - используйте USB-HDD для С дополнительным, внешним питанием. Также Неправильная настройка может вызвать сбои в работе системы. Если Вы не уверены в правильности сделанных попробуйте восстановить все настройки, Вами изменений, выбрав «Восстановление заводских данных». Все данные и ПО, установленные пользователем при этом будут уничтожены! Имейте в виду, что файловая система NTFS не поддерживается.

• Если Устройство всё равно не видит, подключенный к нижнему разъёму, 3Gмодем, то скорей всего Ваш модем не поддерживается.

#### ПК никак не реагирует на подключение к нему устройства

• Для подключения к ПК используйте USB-разъём.

#### Micro-SD карта

#### Карта не функционирует

• Обратитесь к руководству пользователя этой карты или свяжитесь с поставщиком для помощи в диагностике и устранении неисправности.

#### Не удается распознать карту

- Обратитесь к руководству по установке данной карты.
- Убедитесь в том, что карта вставлена в разъем до упора.
- Извлеките и повторно вставьте microSD карту.
- Перезагрузите Устройство и проверьте, осталась ли проблема.

• Возможно, карта повреждена. Попробуйте проверить работу карты на другом устройстве.

#### Не копируются файлы

- Проверьте правильность соединения компьютера и Устройства.
- Память устройства возможно переполнена.

#### Проблемы с приложениями

#### Не получается зарегистрироваться или скачать приложения в службе Android Market

• Проверьте, что у Вас правильно установлена текущая дата, время и часовой пояс. В последнее время, в связи с популярностью платформы Андроид, серверы службы Android Market сильно перегружены, попробуйте зарегистрироваться или скачать выбранные приложения позднее.

### Не скачиваются и не сохраняются файлы в приложении «Браузер» из Интернета.

• Приложение «Браузер» не позволяет скачивать и сохранять некоторые файлы, например, если в имени файла встречается «пробел», кавычки и некоторые другие символы. Воспользуйтесь другой программой, например «Opera Mini».

#### Не воспроизводится музыка

• Если появляется сообщение «Невозможно запустить данное приложение», значит у Вас не установлено приложение «Музыка». Установите его.

#### Тёмный экран при попытке посмотреть фотографии

• Причина в низком уровне яркости, установленном в приложении «Photo Browser». Отрегулируйте яркость, для проверки установите максимальную яркость.

### Не открываются/не сохраняются вложения в приложении «Электронная почта»

• Воспользуйтесь программой «Gmail».

#### Не работает приложение «Gmail»

• Эта программа работает только с почтовыми ящиками Gmail. Перед началом работы нужно зарегистрироваться в Android Market.

#### Не устанавливаются приложения с помощью «ApkInstaller»

• Для установки APK-пакета воспользуйтесь приложением ES File Explorer. Также рекомендуется загрузить через Android Market более удобное приложение «Apk Manager».

# Не работает G-сенсор (автоматическая ориентация экрана при повороте Устройство)

• Убедитесь, что у Вас включена эта опция (Настройки/Звук и экран/Ориентация). Также

имейте в виду, что автоматический поворот не работает в «Главном экране».

#### Беспроводные сети - нет подключения

• Если устройство обнаруживает беспроводную точку доступа, Вы вводите пароль, но нет подключения, пожалуйста, проверьте, в каком режиме работает точка доступа. Она должна работать в режиме DHCP, при котором ее клиентам IP-адрес присваивается автоматически. Устройства под управлением OC Android могут подключаться только к таким точкам доступа.

### Спецификация

| Приложение                            | Android 2.1                                                                               |                                        |  |  |  |
|---------------------------------------|-------------------------------------------------------------------------------------------|----------------------------------------|--|--|--|
| Экран                                 | Размер                                                                                    | 7" 16 MP TFT экран                     |  |  |  |
|                                       | Разрешение                                                                                | 800*600                                |  |  |  |
| Соединение с компьютером              | Высокоскоростной USB 2.0 (FS)                                                             |                                        |  |  |  |
| Встроенный flash                      | Flash память:4GB                                                                          |                                        |  |  |  |
| Встроенная<br>память                  | ROM : DDRII 1 MB                                                                          |                                        |  |  |  |
| Дополнительная<br>память              | Поддержка ТF карт д                                                                       | o 6GB                                  |  |  |  |
| Питание                               | 3000МА/Н литиевая батарея, зарядное устройство вход: AC110V~240V, выход: DC 5V 2A         |                                        |  |  |  |
|                                       | Поддерживает 4 часа проигрывания видео                                                    |                                        |  |  |  |
| Музыка                                | Формат                                                                                    | MP3, WMA,FLAC, AAC, OGG,<br>WAV        |  |  |  |
|                                       | Поддержка MP3 bit rate                                                                    | 8Kbps ~ 390 Kbps                       |  |  |  |
|                                       | Поддержка WMA bit rate                                                                    | 5Kbps ~ 192 Kbps                       |  |  |  |
| Видео                                 | Формат                                                                                    | AVI, 3GP, MP4, RM, RMVB, FLV, WMV      |  |  |  |
|                                       | Максимально<br>поддерживаемое<br>разрешение                                               | 1280*720                               |  |  |  |
|                                       | Размер экрана                                                                             | 4 : 3, 16 : 9, полноэкранный<br>режим  |  |  |  |
| Загрузка фото                         | Поддержка JPG, JPEG, BMP, GIF                                                             |                                        |  |  |  |
| Электронные<br>книги                  | Формат                                                                                    | PDF, EPUB, FB2, TXT, MOBI,<br>PDB, RTF |  |  |  |
| Языки                                 | Китайский упрощенный, китайский традиционный, английский, японский, французский, немецкий |                                        |  |  |  |
| Операционная<br>система<br>компьютера | Windows98 SE/ME/2K/XP                                                                     |                                        |  |  |  |